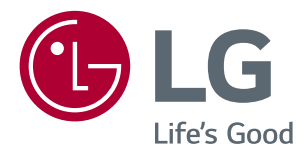

# Brugervejledning IPS LED-SKÆRM (LED-SKÆRM\*)

\*LED-skærme fra LG er LCD-skærme med LED-baggrundsbelysning.

Du skal læse denne vejledning omhyggeligt, før du bruger din skærm, og beholde den til senere reference.

IPS LED-SKÆRM MODEL

| 24MP59G |
|---------|
| 27MP59G |

www.lg.com

### **INDHOLDSFORTEGNELSE**

| ICENS 3 |
|---------|
|---------|

#### SAMLING OG KLARGØRING------ 4 SPECIFIKATIONER------- 22

| - Produktets dele                   | 4 |
|-------------------------------------|---|
| - Understøttede drivere og software | 5 |
| - Beskrivelse af dele og knapper    | 6 |
| Sådan bruges joystickknappen        |   |
| Indgangsstik                        |   |
| - Flytning og løft af skærm         | 8 |
| - Opsætning af skærmsættet          | 9 |
| Montering af fod                    |   |
| Montering på bord                   |   |

| Brug | af | kabelholderen |
|------|----|---------------|
|------|----|---------------|

### SÅDAN BRUGES SKÆRMEN SET12

| - Tilslutning til PC12               |
|--------------------------------------|
| D-SUB-tilslutning                    |
| HDMI-tilslutning                     |
| DisplayPort-tilslutning              |
| - Tilslutning til AV-enheder13       |
| HDMI-tilslutning                     |
| - Tilslutning til eksterne enheder14 |
| Tilslutning af hovedtelefoner        |

#### **TILPASNING AF INDSTILLINGER15**

| - Tilpasning af indstillinger | 16 |
|-------------------------------|----|
| - Tilpasning af indstillinger | 17 |
| - Tilpasning af indstillinger | 20 |

| FEJLFINDING Z | F | ΞE | J | .F | IN | ID | IN | G |  | 2 |  |  |
|---------------|---|----|---|----|----|----|----|---|--|---|--|--|
|---------------|---|----|---|----|----|----|----|---|--|---|--|--|

| - forudindstillet tilstand (opløsning) | -24 |
|----------------------------------------|-----|
| - Indicator                            | -24 |

### LICENS

Der findes en licens til hver model. Besøg www.lg.com for flere oplysninger om licensen.

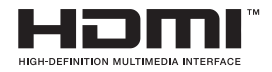

Ordene HDMI og HDMI High-Definition Multimedia Interface og HDMI-logoet er varemærker eller registrerede varemærker tilhørende HDMI Licensing Administrator, Inc. i USA og andre lande.

Følgende indhold gælder kun for skærme, der sælges på det europæiske marked, og som skal overholde ErP-direktivet:

\* Denne skærm er indstillet til at slukke automatisk efter 4 timer, efter at du har tændt den, hvis der ikke sker ændringer på skærmen.

\* For at deaktivere denne indstilling skal du ændre indstillingen "Automatisk standby" til 'Fra' i skærmdialog menuen.

### SAMLING OG KLARGØRING

#### Produktets dele

Kontrollér, at alle dele medfølger i kassen, før du bruger produktet. Hvis der mangler tilbehør, skal du kontakte butikken, hvor du købte produktet. Bemærk, at produktet og delene kan se forskellige ud end dem, der er vist her.

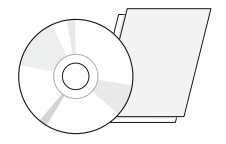

CD (Brugervejledning)/kort

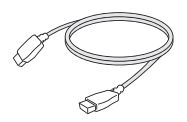

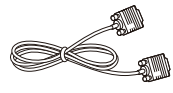

 HDMI Cable
 D-SUB Cable

 ( Kablet medfølger ikke i alle lande. ) ( Kablet medfølger ikke i alle lande. )

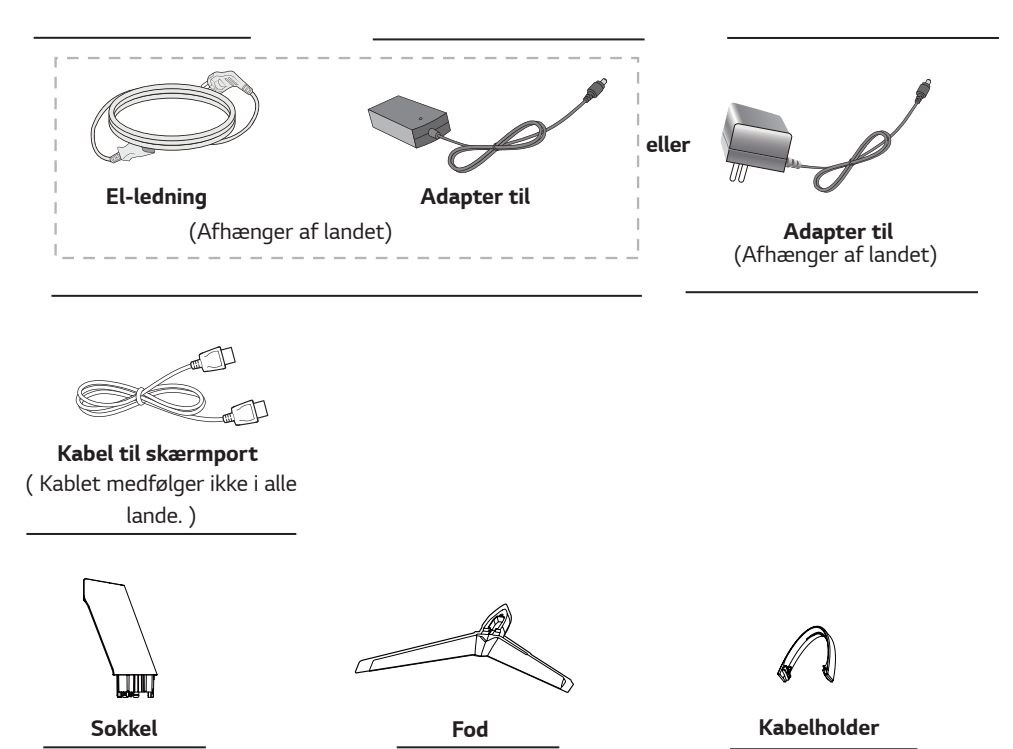

### 

- Brug altid originale dele for at garantere sikkerhed og produktydeevne.
- Produktgarantien dækker ikke skade eller personskade, der er forårsaget af brugen af kopikomponenter.
- Det anbefales, at du bruger de medfølgende dele.
- Hvis du bruger standardkabler, der ikke er certificeret af LG, viser skærmen måske ikke noget billede, eller der kan være billedstøj.

### BEMÆRK

- Bemærk, at delene kan se anderledes ud end dem, der er vist her.
- Der forbeholdes ret til uden forudgående varsel at ændre alle oplysninger og specifikationer i vejledningen med henblik på at forbedre produktets ydeevne.
- Ønsker du at købe ekstraudstyr, kan du besøge en elektronikbutik, en onlinebutik eller kontakte butikken, hvor du købte produktet.

#### Understøttede drivere og software

Kontrollér driverne og softwaren, der understøtter dit produkt, og se vejledningerne på CD'en, der fulgte med produktet.

| Drivere og software | Prioritet ved installation | 24MP59G<br>27MP59G |
|---------------------|----------------------------|--------------------|
| Skærmdriver         | Anbefalet                  | 0                  |
| On Screen Control   | Anbefalet                  | 0                  |

- Krævet og anbefalet: Du kan installere den nyeste version fra den medfølgende CD eller downloade den fra LGE's websted (www.lg.com).
- Alternativt: Du kan downloade og installere den nyeste version fra LGE's websted (www.lg.com).

#### Beskrivelse af dele og knapper

6

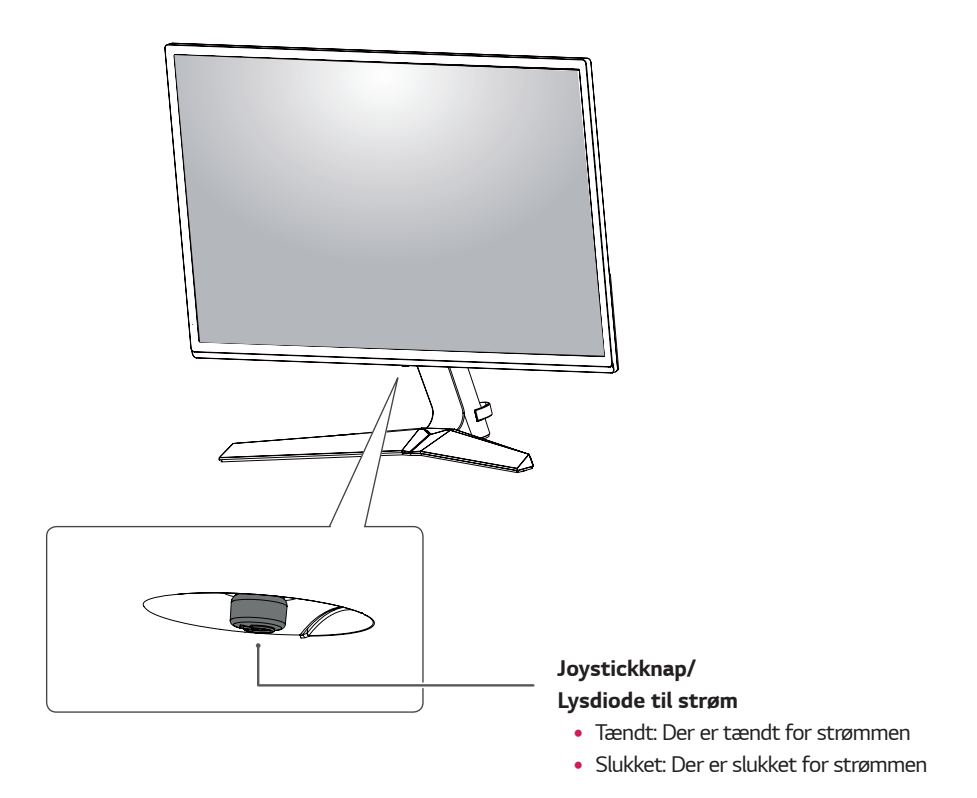

#### Sådan bruges joystickknappen

Ved at trykke på joystickknappen eller bevæge den til venstre eller højre med en finger kan du nemt kontrollere skærmens funktioner.

#### Grundlæggende funktioner

|  | ළ                                                                                                    | Tænd      | Tryk én gang på joystickknappen med en finger for at tænde for skærmen.                  |
|--|----------------------------------------------------------------------------------------------------|-----------|------------------------------------------------------------------------------------------|
|  |                                                                                                    | Sluk      | Tryk én gang på og hold joystickknappen nede med en finger for at slukke<br>for skærmen. |
|  | ▶</th <th>Lydstyrke</th> <th>Du kan kontrollere lydstyrken ved at bevæge joystickknappen til venstre<br/>eller højre.</th> | Lydstyrke | Du kan kontrollere lydstyrken ved at bevæge joystickknappen til venstre<br>eller højre.  |

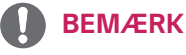

• Joystickknappen findes i bunden af skærmen.

### Indgangsstik

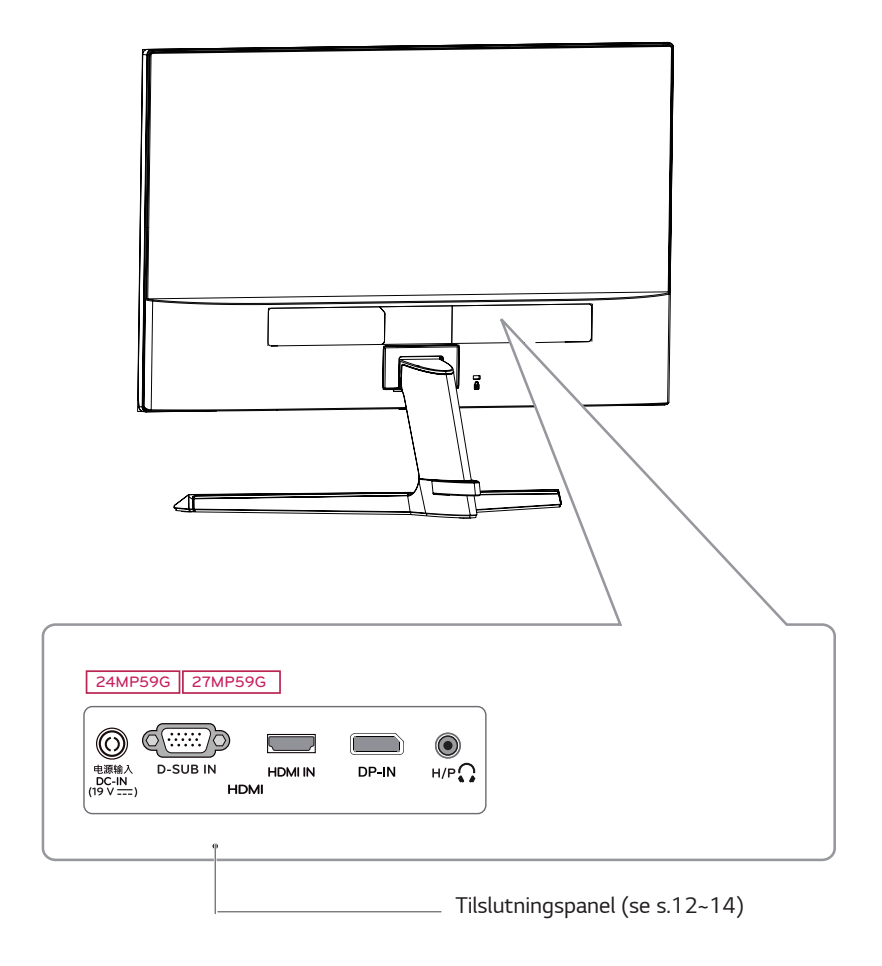

#### Flytning og løft af skærm

For at undgå at skærmen bliver skrammet eller beskadiget og garantere sikker transport uanset form eller størrelse, skal du, når du flytter eller løfter skærmen, følge disse anvisninger.

- Det tilrådes at anbringe skærmen i den originale kasse eller emballage, før den flyttes.
- Du skal frakoble el-ledningen og alle kabler, før du flytter eller løfter skærmen.
- Hold i toppen og bunden af skærmens ramme med et fast greb. Hold ikke fast i selve panelet.

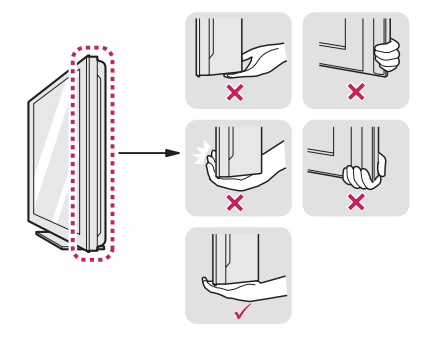

• Når du holder skærmen, skal skærmen vende bort fra dig, så den ikke skrammes.

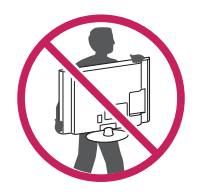

- Undgå, at produktet udsættes for kraftige stød eller vibrationer, når du flytter skærmen.
- Hold skærmen i opret stilling, når den flyttes.
   Vend den aldrig om på siden, eller stil den på skrå.

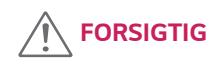

 Du bør så vidt muligt undgå at røre ved skærmpanelet. Det kan medføre skade på skærmen eller nogle af de pixels, der danner billederne.

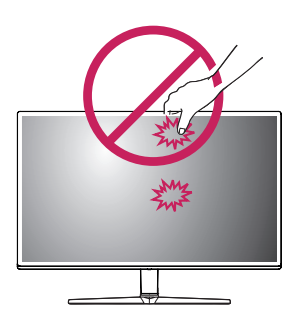

 Hvis du bruger skærmpanelet uden fod, kan joystickknappen gøre skærmen ustabil, så den falder ned og forårsager skade på skærmen eller personer. Det kan også medføre, at joystickknappen ikke virker korrekt.

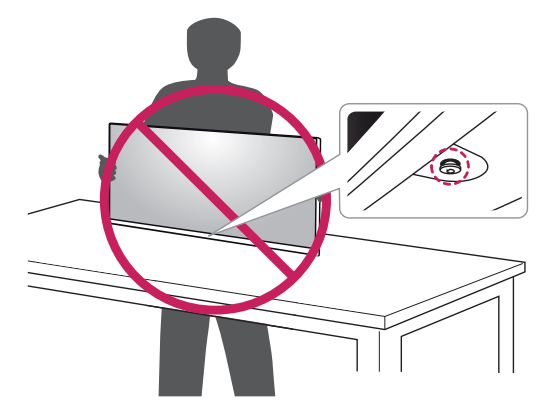

DANSK

#### Opsætning af skærmsættet

#### Montering af fod

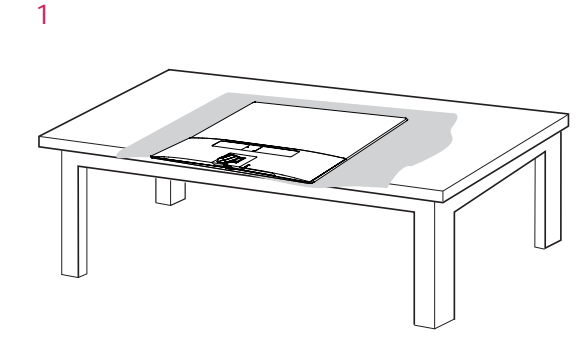

### 

• Dæk overfladen med en blød klud for at beskytte skærmen mod ridser.

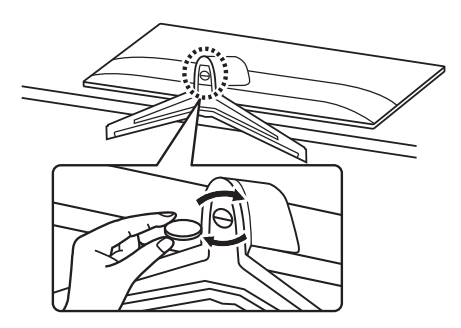

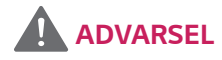

3

 For at undgå at komme til skade med fingrene og foden når du samler Sokkel og Fod, skal du holde fast i foden, når du samler Sokkel og Fod.

### 

- Illustrationerne i dette dokument viser typiske procedurer og kan være forskellige fra det faktiske produkt.
- Bær ikke skærmen vendt på hovedet ved kun at holde fast i foden. Det kan få skærmen til at falde af foden og forårsage personskade.
- Rør ikke ved skærmpanelet, når du løfter eller flytter skærmen. Trykket på skærmpanelet kan forårsage skade herpå.
- Udsæt ikke skruedelene for fremmed substanser (olier, smøremidler osv.), når du samler produktet. (Det kan beskadige produktet.)
- Anvendelse af for stor kraft ved tilspænding af skruerne kan beskadige skærmen. Skade som følge heraf er ikke dækket af produktgarantien.

#### 🚺 BEMÆRK

• Du kan adskille foden ved at udføre anvisningerne til samling i modsat rækkefølge.

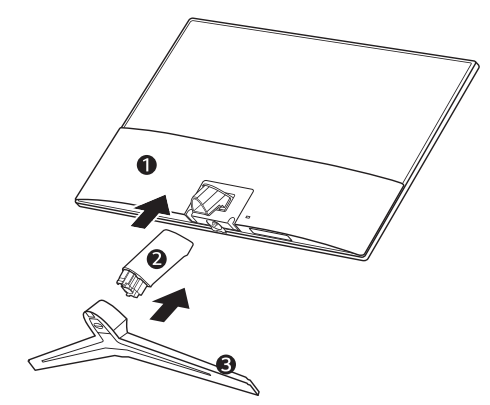

#### Montering på bord

 Løft og vip skærmen til opretstående stilling på et bord.

Efterlad en afstand på 100 mm fra væggen for korrekt ventilation.

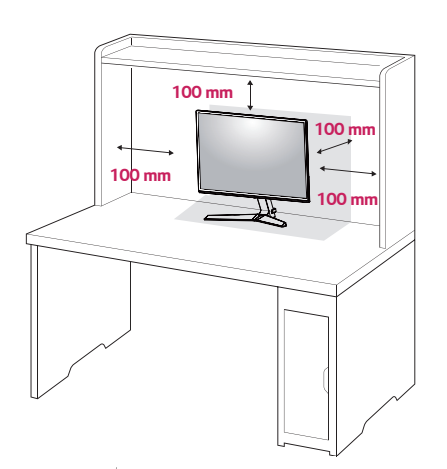

2 Tilslut adapteren til vekselstrøm/jævnstrøm og netledningen til en vægstikkontakt.

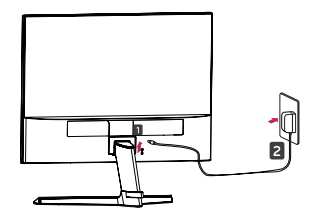

eller

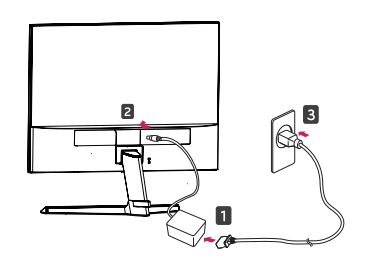

3 Tryk på joystickknappen i bunden af skærmen for at tænde for skærmen.

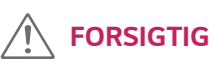

• Træk el-ledningen ud, før du flytter eller installerer skærmen. Der er risiko for elektrisk stød.

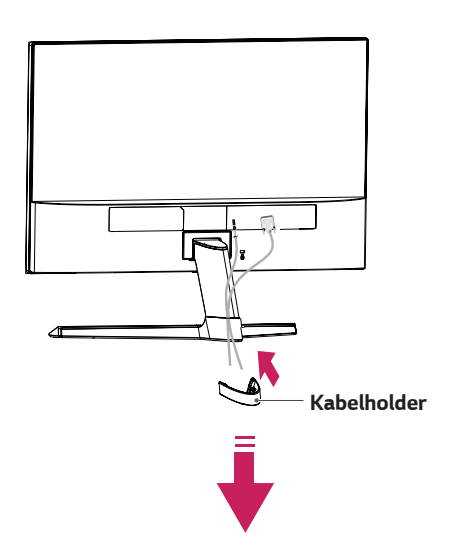

Brug af kabelholderen

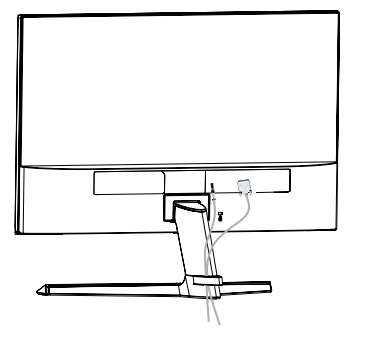

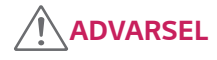

Hold ikke fast i bunden af skærmens ramme som vist på følgende illustration, når du justerer vinklen. Du kan få fingrene i klemme

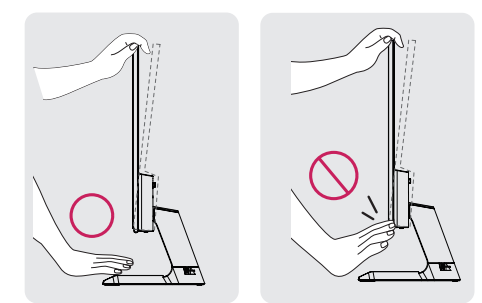

Rør ikke ved, eller tryk på skærmen, når du justerer skærmens vinkel.

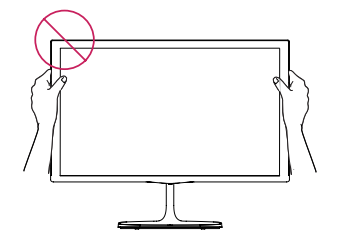

Hold ikke skærmen som vist på billedet nedenfor. Skærmen kan løsne sig fra foden og forårsage personskade.

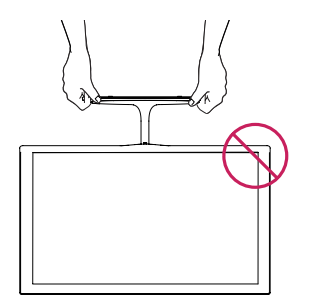

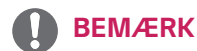

Vip op eller ned fra +15 til -2 grader for at justere vinklen af skærmen til dit behov.

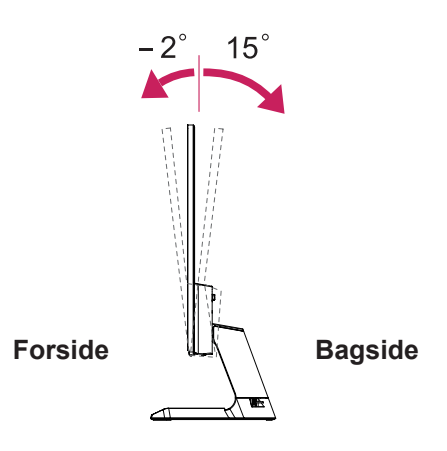

#### Brug af Kensington-sikkerhedssystemet

Stikket til Kensington-sikkerhedssystemet findes på bagsiden af skærmen. Du kan finde flere oplysninger om installation og brug i vejledningen, der følger med Kensington-sikkerhedssystemet, eller ved at besøge http://www.kensington.com.

Tilslut kablet til Kensington-sikkerhedssystemet mellem skærmen og et bord.

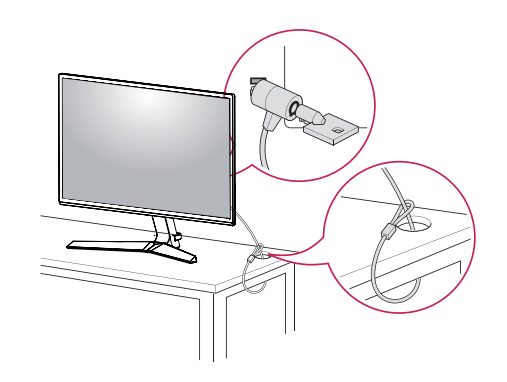

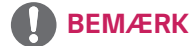

Kensington-sikkerhedssystemet kan tilkøbes. Du kan købe det i de fleste elektronikbutikker.

## SÅDAN BRUGES SKÆRMEN SET

 Din skærm understøtter Plug and Play\*.
 \* Plug and Play: En PC registrerer en enhed, som brugere tilslutter til PC'en, og starter enheden uden konfiguration eller brugerhandling.

#### D-SUB-tilslutning

Sender et analogt videosignal fra din PC til skærmen. Forbind PC'en og skærmen med det medfølgende D-SUB-kabel med 15 ben som vist i følgende illustrationer.

### HDMI-tilslutning

Sender digitale video- og lydsignaler fra din PC til skærmen. Forbind PC'en og skærmen med HDMI-kablet som vist i følgende illustrationer.

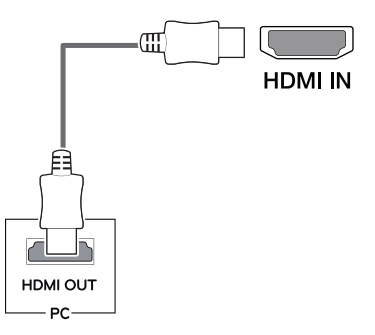

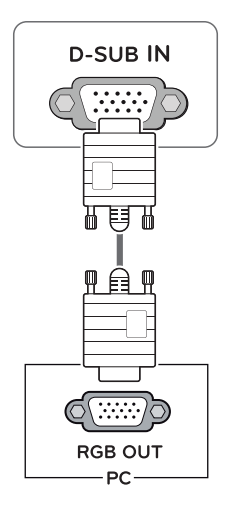

### BEMÆRK

- Hvis du bruger HDMI på PC'en, kan der opstå kompatibilitetsproblemer.
- Brug et certificeret kabel med HDMI-logoet.
   Bruger du ikke et certificeret HDMI-kabel, viser skærmen måske ingenting, eller der opstår en tilslutningsfejl.
- Anbefalede HDMI-kabeltyper
- $\mathsf{HDMI}^{\circ}/^{^{\mathrm{TM}}}$  -kabel med høj hastighed
- $HDMI^{*}/^{TM}$  -kabel med Ethernet

#### DisplayPort-tilslutning

Sender digitale video- og lydsignaler fra din PC til skærmen. Forbind din PC til skærmen med DisplayPort-kablet som vist nedenfor.

Tryk på menuknappen, og vælg derefter inputindstilling.

#### **Tilslutning til AV-enheder**

#### HDMI-tilslutning

Sender digitale video- og lydsignaler fra dine AV-enheder til skærmen. Forbind din AV-enhed til skærmen med HDMi-kablet som vist nedenfor.

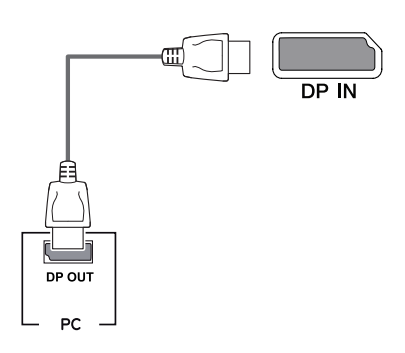

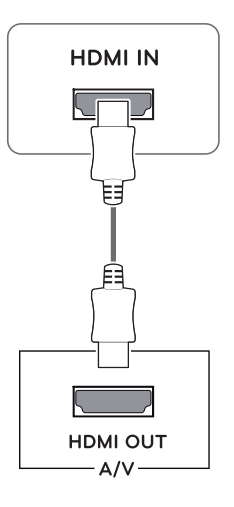

### BEMÆRK

- Video eller lyd kan mangle afhængig af PC'ens skærmportversion.
- Hvis du bruger standardkabler, der ikke er certificeret af LG, viser skærmen måske ikke noget billede, eller der kan være billedstøj.

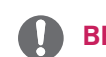

#### BEMÆRK

- Hvis du bruger HDMI på PC'en, kan der opstå kompatibilitetsproblemer.
- Brug et certificeret kabel med HDMI-logoet.
   Bruger du ikke et certificeret HDMI-kabel, viser skærmen måske ingenting, eller der opstår en tilslutningsfejl.
- Anbefalede HDMI-kabeltyper
- $\mathrm{HDMI}^{\circ}/^{\mathrm{TM}}$  -kabel med høj hastighed
- $HDMI^{*}/^{TM}$  -kabel med Ethernet

#### Tilslutning til eksterne enheder

#### Tilslutning af hovedtelefoner

Forbind eksterne enheder til skærmen via indgangen til hovedtelefoner. Tilslut som vist.

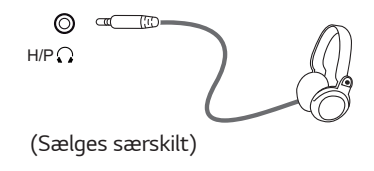

### 

- Eksterne enheder sælges separat.
- Hvis du bruger øretelefoner med vinklede stik, kan der opstå problemer, når du tilslutter yderligere eksterne enheder til skærmen. Det anbefales derfor at bruge øretelefoner med lige stik.

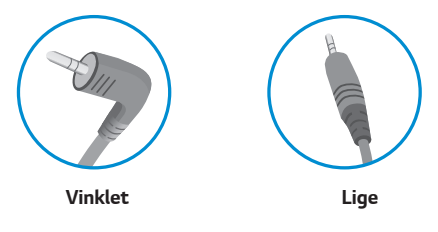

 Funktionerne i hovedtelefoner og højttalere kan være begrænsede afhængig af lydindstillingerne på PC'en og den eksterne enhed.

### **TILPASNING AF INDSTILLINGER**

### Åbning af hovedmenuen

- 1 Tryk på joystickknappen i bunden af skærmen.
- 2 Bevæg joysticken op eller ned (▲/▼) og til venstre eller højre (◄/►) for at vælge indstillingerne.
- 3 Tryk én gang på joystickknappen for at afslutte hovedmenuen.

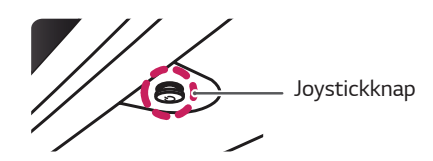

| Knap |      | Menustatus            | Beskrivelse                                                               |
|------|------|-----------------------|---------------------------------------------------------------------------|
|      | Hove | dmenu deaktiveret     | Aktiverer hovedmenuen.                                                    |
|      | Hove | dmenu aktiveret       | Lukker hovedmenuen.<br>(Langt tryk på knappen for at slukke for skærmen). |
|      | •    | Hovedmenu deaktiveret | Justerer skærmens lydstyrke. (kun HDMI / DisplayPort.)                    |
|      |      | Hovedmenu aktiveret   | Åbner funktionen Input.                                                   |
|      |      | Hovedmenu deaktiveret | Justerer skærmens lydstyrke. (kun HDMI / DisplayPort.)                    |
|      |      | Hovedmenu aktiveret   | Åbner funktionen Menu.                                                    |
|      |      | Hovedmenu deaktiveret | Aktiverer hovedmenuen.                                                    |
|      |      | Hovedmenu aktiveret   | Slukker for skærmen.                                                      |
|      | _    | Hovedmenu deaktiveret | Aktiverer hovedmenuen.                                                    |
|      |      | Hovedmenu aktiveret   | Åbner funktionen spiltilstand.                                            |

#### Funktioner i hovedmenu

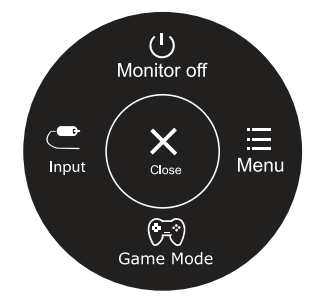

| Hovedmenu   | Beskrivelse                                   |
|-------------|-----------------------------------------------|
| Menu        | Konfigurerer skærmindstillingerne.            |
| Game Mode   | Du kan ændre billedtilstand til spiltilstand. |
| Input       | Indstiller inputtilstanden.                   |
| Monitor off | Slukker for skærmen.                          |
| Close       | Lukker hovedmenuen.                           |

#### Tilpasning af indstillinger

| Menu > Quick Settings  | Beskrivelse                                                                                      |                                                                                                   |
|------------------------|--------------------------------------------------------------------------------------------------|---------------------------------------------------------------------------------------------------|
| Brightness             | lustoror skær                                                                                    | mons forvalentrast og lysstyrka                                                                   |
| Contrast               | Justelei skæl                                                                                    | inens fai vekultitast og lysstyrke.                                                               |
| Volume                 | Justerer lydst                                                                                   | yrken.                                                                                            |
|                        | BEMÆRK                                                                                           |                                                                                                   |
|                        | • Du kan slå lyden fra/slå lyden til ved at flytte joystickknappen til ▼ i menuen til lydstyrke. |                                                                                                   |
| Ratio                  | Adjusts the screen ratio.                                                                        |                                                                                                   |
|                        | Wide                                                                                             | Viser videoer i bredformal uanset videosignalet.                                                  |
|                        | Original                                                                                         | Viser videoer i henhold til højde-bredde-forholdet i videosignalet.                               |
| SMART ENERGY<br>SAVING | High                                                                                             | Aktiverer SMART ENERGY SAVING. Du kan spare energi med denne funktion til høj energieffektivitet. |
|                        | Low                                                                                              | Aktiverer SMART ENERGY SAVING. Du kan spare energi med denne funktion til lav energieffektivitet. |
|                        | Off                                                                                              | Deaktiverer SMART ENERGY SAVING.                                                                  |

\* SMART ENERGY SAVING : Sparer energi ved brug af algoritme til lysstyrkekompensation.

### BEMÆRK

- Skærmen kan ligne funktionerne bred og original med den anbefalede opløsning (1920x1080).
- Forholdet er deaktiveret i signaler, der er interlaced.
- Lagring af data afhænger af panelet. Værdierne bør være forskellige for hvert panel og panelleverandør. Hvis SMART ENERGY SAVING er High (Høj) eller Low (Lav), bliver skærmens lysstyrkes kraftigere eller svagere afhængig af kilden.

#### Tilpasning af indstillinger

| Menu > Picture | Beskrivelse          |                                                    |                                                                                                    |  |  |
|----------------|----------------------|----------------------------------------------------|----------------------------------------------------------------------------------------------------|--|--|
| Picture Mode   | Custom               | Giver bru                                          | geren mulighed for at justere alle elementer. Hovedmenuens farvetilstand kan justeres.                                                                                                    |  |  |
|                | Reader 1             | l denne t<br>ere lyssty                            | ilstand er skærmen ideelt justeret til avis. Hvis du ønsker en lysere skærm, kan du just-<br>rrken i menuen til skærmdialog.                                                                                                    |  |  |
|                | Reader 2             | l denne t<br>du juster                             | I denne tilstand er skærmen ideelt justeret til tegneserier. Hvis du ønsker en lysere skærm, kar<br>du justere lysstyrken i menuen til skærmdialog.                                                                                   |  |  |
|                | Photo                | Optimere                                           | r skærmen til visning af billeder.                                                                                                    |  |  |
|                | Cinema               | Optimere                                           | r skærmen til visuelle effekter i videoer.                                                                                                    |  |  |
|                | Color Weak-<br>ness  | Tilstande<br>brugere r                             | n er for brugere, som ikke kan skelne mellem rød og grøn. Den gør det nemt for<br>ned farvesvaghed at skelne mellem de to farver.                                                                                                    |  |  |
|                | FPS Game 1           | Denne til                                          | stand er optimeret til FPS-spil.                                                                                                    |  |  |
|                | FPS Game 2           | Tilstande<br>FPS-spil.                             | n har en højere værdi for sort stabilisator end FPS-spil 1. Den er egnet til meget mørke                                                                                                    |  |  |
|                | RTS Game             | Denne til                                          | stand er optimeret til RTS-spil.                                                                                                    |  |  |
|                | Custom(Game)         | l denne t                                          | ilstand kan brugerne tilpasse forskellige elementer inkl. spilrelaterede indstillinger.                                                                                                    |  |  |
| Picture Adjust | SUPER<br>RESOLUTION+ | High                                               | Optimeret billedkvalitet vises, når en bruger ønsker krystalklare billeder. Det er ef-<br>fektivt til videoer eller spil af høj kvalitet.                                                                                             |  |  |
|                |                      | Middle                                             | Den optimerede billedkvalitet vises, når en bruger ønsker billeder mellem lav og høj<br>tilstand for komfortabel visning. Det er effektivt til UCC- eller SD-videoer.                                                                 |  |  |
|                |                      | Low                                                | Den optimerede billedkvalitet vises, når en bruger ønsker glatte og naturlige billeder.<br>Det er effektivt til slowmotionbilleder eller stillbilleder.                                                                               |  |  |
|                |                      | Off                                                | Vælg denne indstilling til normal visning. SUPER RESOLUTION+ er deaktiveret i denne tilstand.                                                                                                    |  |  |
|                | Sharpness            | Justerer :                                         | skarpheden på skærmen.                                                                                                    |  |  |
|                | Black Level          | Indstiller<br>• Offset<br>skærm                    | forskydningsniveauet (kun for HDMI).<br>(Forskydning): Som reference for et videosignal er dette den mørkeste farve, som<br>ren kan vise.                                                                                             |  |  |
|                |                      | High                                               | Holder skærmens aktuelle kontrastforhold.                                                                                                    |  |  |
|                |                      | Low                                                | Sænker de sorte niveauer og løfter de hvide niveauer fra skærmens aktuelle kon-<br>trastforhold.                                                                                                    |  |  |
|                | DFC                  | On                                                 | Justerer automatisk lysstyrken i henhold til skærmen.                                                                                                    |  |  |
|                |                      | Off                                                | Deaktiverer funktionen DFC.                                                                                                    |  |  |
| Game Adjust    | Response Time        | Indstiller<br>normalt r<br>High (Hø<br>Indstilling | en svartid for viste billeder baseret på skærmens hastighed. Det anbefales, at du i et<br>niljø bruger Normal (Normal). Det anbefales, at du til billeder i hurtig bevægelse bruger<br>j).<br>g til høj kan forårsage billedfrysning. |  |  |
|                |                      | High                                               | Indstiller svartiden til høj.                                                                                                    |  |  |
|                |                      | Middle                                             | Indstiller svartiden til mellem.                                                                                                    |  |  |
|                |                      | Low                                                | Indstiller svartiden til lav.                                                                                                    |  |  |
|                |                      | Off                                                | Funktionen til forbedring af svartiden bruges ikke.                                                                                                    |  |  |

### BEMÆRK

- Dette støtter brugere med farvesvaghed. Hvis du føler dig ubehageligt til mode med skærmen, kan du deaktivere funktionen.
- Funktionen kan ikke skelne mellem visse farver i nogle billeder.

| Game Adjust | FreeSync                     | Giver ubr<br>den lodre                                              | udte og naturlige billeder ved synkronisering af inputsignalets lodrette frekvens med<br>ette frekvens i udgangssignalet.                                                                                                    |
|-------------|------------------------------|---------------------------------------------------------------------|----------------------------------------------------------------------------------------------------|
|             |                              |                                                                     | FORSIGTIG                                                                                                    |
|             |                              | • Und                                                               | lerstøttede grænseflader. DisplavPort.HDMI.                                                                                                    |
|             |                              | • Und                                                               | lerstøttede grafikkort: Der kræves et grafikkort, der understøtter AMD's                                                                                                    |
|             |                              | Free                                                                | Sync.                                                                                                    |
|             |                              | • Und                                                               | lerstøttet version: Sørg for at opdatere driveren til grafikkortet til seneste                                                                                                    |
|             |                              | • Gå t                                                              | til AMD's websted http://www.amd.com/FreeSync for flere oplysninger og                                                                                                    |
|             |                              | • Free                                                              | eSync og 1ms Motion Blur Reduction kan ikke være aktiveret samtidig.                                                                                                    |
|             |                              | On                                                                  | Funktionen FreeSync er aktiveret.                                                                                                    |
|             |                              | Off                                                                 | Funktionen FreeSync er deaktiveret.                                                                                                    |
|             | Black<br>Stabilizer          | Du kan ko<br>Ved at ø <u>g</u><br>kan nemt<br>Ved at fo<br>mørkere, | ontrollere Black contrast for bedre visibilitet i mørke scener.<br>ge værdien af <b>Black Stabilizer</b> gøres området med lav grå farve på skærmen lysere. (Du<br>t skelne mellem genstande på mørke spilskærme).<br>rmindske værdien af <b>Black Stabilizer</b> gøres området med lav grå farve på skærmen<br>og skærmens dynamiske kontrast øges. |
|             | 1ms Motion<br>Blur Reduction | On                                                                  | Tilstanden minimerer bevægelsesslør i videoer med hurtige bevægelser. Vælg 1920<br>x 1080 @ 75 Hz for at få fuldt udbytte af funktionen, før du aktiverer <b>1ms Motion</b><br><b>Blur Reduction</b> .                                                                                                    |
|             |                              |                                                                     |                                                                                                    |
|             |                              |                                                                     | Funktionen er tilgængelig ved følgende lodrette frekvenser. (kun HDMI / DisplavPort.)                                                                                                    |
|             |                              | Off                                                                 | Deaktiverer tilstanden <b>1ms Motion Blur Reduction</b> .                                                                                                    |
|             |                              |                                                                     |                                                                                                    |
|             |                              | 0                                                                   | BEMÆRK                                                                                                    |
|             |                              | <ul> <li>For a</li> <li>Funitid.</li> </ul>                         | at reducere bevægelsesslør reduceres lysstyrken ved kontrol af baggrundslys.<br>ktionen <b>1ms Motion Blur Reduction</b> og <b>FreeSync</b> kan ikke bruges på samme                                                                                                    |
|             |                              | • Funl                                                              | ktionen er optimeret til spil.                                                                                                    |
|             |                              | • Det                                                               | anbefales at deaktivere funktionen, når du ikke bruger spilfunktionen.                                                                                                    |
|             | Cross Hair                   | Digitalt s<br>kan vælg<br>• Når<br>digit                            | igtekorn er et mærke i midten af skærmen til First Person Shooter-spil (FPS). Brugere<br>e det <b>cross hair</b> , der passer til spillet, ud af fire forskellige <b>cross hairs</b> .<br>skærmen er slukket eller går i energibesparelsestilstand, sættes funktionen<br>calt sigtekorn automatisk til <b>Off</b> .                                  |
|             |                              |                                                                     |                                                                                                    |

| Color Adjust | Gamma              | Jo højere gammaværdi, jo mørkere bliver billedet. På tilsvarende måde bliver billedet lysere med en<br>lavere gammaværdi. Hvis du ikke har behov for at ændre gammaindstillingerne, skal du vælge Off .                                                                                                    |
|--------------|--------------------|----------------------------------------------------------------------------------------------------|
|              | Color Temp         | Vælger fabriksstandarden for billedfarve.<br>Warm: Indstiller skærmfarven til en rødlig nuance.<br>Medium: Indstiller skærmfarven til mellem en rød og blå nuance.<br>Cool: Indstiller skærmfarven til en blålig nuance.<br>Custom: Brugeren kan selv justere rød, grøn eller blå.                         |
|              | Red/Green/<br>Blue | Du kan tilpasse billedfarven ved hjælp af farverne Red, Green og Blue.                                                                                                    |
|              | Six Color          | Opfylder brugerens krav til farver ved at justere farven og mætningen på de seks farver (Red_<br>Hue, Red_Saturation, Green_Hue, Green_Saturation, Blue_Hue, Blue_Saturation, Cyan_Hue, Cyan_<br>Saturation, Magenta_Hue, Magenta_Saturation, Yellow_Hue, Yellow_Saturation) og gemmer<br>indstillingerne. |
|              |                    | <ul> <li>* Hue : Justerer nuancen på skærmen.</li> <li>* Saturation : Justerer mætningen af skærmfarverne. Jo lavere værdi, jo mindre mættede og lyse<br/>bliver farverne. Jo højere værdi, jo mere mættede og mørkere bliver farverne.</li> </ul>                                                         |
|              | Reset              | Nulstiller farveindstillingerne til standardindstillingerne.                                                                                                    |
| Display      | Horizontal         | Flytter billedet til venstre og højre.                                                                                                    |
|              | Vertical           | Flytter billedet op og ned.                                                                                                    |
|              | Clock              | Til minimering af lodrette streger eller striber, der er synlige på skærmens baggrund. Den vandrette skærmstørrelse ændres også.                                                                                                    |
|              | Phase              | Til justering af fokus på skærmen. Det giver dig mulighed for at fjerne eventuel vandret støj og<br>oøre teon klare eller skarpe.                                                                                                    |

### Tilpasning af indstillinger

| Menu > General    |                                                                                                    | Beskrivelse                                           |  |
|-------------------|----------------------------------------------------------------------------------------------------|-------------------------------------------------------|--|
| Language          | Til valg af sprog til visning af navn på kontroller.                                                                                                    |                                                       |  |
| Power LED         | Tænder/slukker indikatoren til strøm på skærmens forside.                                                                                                    |                                                       |  |
|                   | On                                                                                                    | Power LED tændes automatisk.                          |  |
|                   | Off                                                                                                    | Power LED er slukket.                                 |  |
| Automatic Standby | Skærmen skifter a                                                                                                    | automatisk til standbytilstand efter et vist tidsrum. |  |
| Resolution        | Brugeren kan indstille den ønskede opløsning. Funktionen er kun aktiveret, når skærmopløsningen på computer er indstillet til følgende (kun D-SUB).                |                                                       |  |
|                   | <b>BEMÆRK</b><br>Funktionen er kun aktiveret, når skærmopløsningen på din computer er indstillet til følgende, medmindre PC'en sender forkert opløsning.           |                                                       |  |
|                   |                                                                                                    |                                                       |  |
|                   | 1280x960, 1600x900,0ft                                                                                                    |                                                       |  |
|                   | 1440x900, 1600                                                                                                    | x900,Off                                              |  |
| OSD Lock          | Forhindrer ukorrekt indtastning.                                                                                                    |                                                       |  |
|                   | On                                                                                                    | Indtastning er deaktiveret.                           |  |
|                   | <ul> <li>BEMÆRK</li> <li>Alle funktioner med undtagelse af låsetilstanden for OSD Lock mode, brightness, Contrast,<br/>Input og Volume er deaktiverede.</li> </ul> |                                                       |  |
|                   | Off                                                                                                    | Indtastning er aktiveret.                             |  |

| Menu > Auto Configuration          | Beskrivelse                                              |
|------------------------------------|----------------------------------------------------------|
| Do you want to Auto Configuration? |                                                          |
| Yes                                | Bruger autokonfiguration for det bedste display i D-SUB. |
| Cancel                             | Annullerer det valgte.                                   |

#### BEMÆRK

• Funktionen kan kun aktiveres i analogt input.

| Menu > Reset                        | Beskrivelse                                 |
|-------------------------------------|---------------------------------------------|
| Do you want to reset your settings? |                                             |
| Reset                               | Vender tilbage til standardindstillingerne. |
| Cancel                              | Annullerer det valgte.                      |

### FEJLFINDING

#### Kontrollér følgende, før du anmoder om service.

| Der vises intet billede                                             |                                                                                                    |
|---------------------------------------------------------------------|----------------------------------------------------------------------------------------------------|
| Er el-ledningen til skærmen sat i?                                  | <ul> <li>Kontrollér, om el-ledningen er sat korrekt i stikkontakten.</li> </ul>                                                                                                    |
| Er lysdioden for strøm tændt?                                       | Tryk på tænd/sluk-knappen.                                                                                                    |
| Vises beskeden "OUT OF RANGE"<br>("UDEN FOR OMRÅDE") på<br>skærmen? | <ul> <li>Beskeden vises, når signalet fra PC'en (skærmkortet) er uden for skærmens vandrette<br/>eller horisontale frekvensområde. Se afsnittet 'Specifikationer' i vejledningen, og<br/>konfigurér din skærm igen.</li> </ul>                    |
| Vises beskeden "NO SIGNAL"<br>("INGEN SIGNAL") på skærmen?          | <ul> <li>Når skærmen er i tilstanden "INGEN SIGNAL", går den i skærmbeskyttelsestilstand</li> <li>Beskeden vises, når der ikke er et kabel mellem PC'en og skærmen, eller kablet er<br/>afbrudt. Kontrollér kablet, og sæt det i igen.</li> </ul> |

| Kan ikke kontrollere visse funktioner i skærmdialogen? |                                                                                |
|--------------------------------------------------------|--------------------------------------------------------------------------------|
| Kan du ikke vælge visse menuer i                       | Du kan altid låse op for kontrollerne i skærmdialogen ved at åbne låsemenuen i |
| skærmdialogen?                                         | skærmdialogen og ændre indstilling til fra.                                    |

- Kontrollér Kontrolpanel ► Skærm ► Indstillinger, om frekvensen eller opløsningen er ændrede. I bekræftende fald justér skærmkortet til den anbefalede opløsning igen.
- Hvis den anbefalede opløsning (den bedst mulige opløsning) ikke er valgt, kan bogstaver være slørede, lysstyrken på skærmen kan være nedtonet, og billedet kan være afkortet eller skævt. Sørg for at vælge den anbefalede opløsning.
- Indstillingsmetoden kan variere efter computer og operativsystem, og den nævnte opløsning understøttes ikke nødvendigvis af skærmkortet. I dette tilfælde skal du spørge producenten af computeren eller skærmkortet.

| Skærmbillede er forkert            |                                                                                                |
|------------------------------------|------------------------------------------------------------------------------------------------|
| Skærmfarven er mono eller unormal. | Kontrollér, at kablet er korrekt tilsluttet, og brug en skruetrækker til at efterspænde        |
|                                    | det om nødvendigt.                                                                             |
|                                    | <ul> <li>Kontrollér, at skærmkortet er korrekt installeret i stikket.</li> </ul>               |
|                                    | • Indstil farveindstillingen højere end 24 bits (ægte farver) i Kontrolpanel 🛛 Indstillinger.  |
| Skærmen blinker.                   | • Kontrollér, om skærmen er indstillet til tilstanden interlace. Hvis dette er tilfældet, skal |
|                                    | du ændre det til den anbefalede opløsning.                                                     |

| Er der en besked, som siger "Ukendt skærm, plug and play-skærm (VESA DDC) fundet"? |                                                                                           |
|------------------------------------------------------------------------------------|-------------------------------------------------------------------------------------------|
| Har du installeret skærmdriveren?                                                  | • Sørg for at installere skærmdriveren fra CD'en (eller diskette) med displaydrivere, der |
|                                                                                    | fulgte med din skærm. Eller du kan hente driveren fra vores websted: http://www.          |
|                                                                                    | lg.com.                                                                                   |
|                                                                                    | <ul> <li>Kontrollér, at skærmkortet understøtter plug and play-funktionen.</li> </ul>     |

| Skærmen blinker.            |                                                                                      |
|-----------------------------|--------------------------------------------------------------------------------------|
| Har du valgt den anbefalede | • Hvis den valgte opløsning er HDMI <b>1080i</b> 60/50 Hz, kan skærmen blinke. Skift |
| opløsning?                  | opløsningen til den anbefalede opløsning <b>1080P</b> .                              |

### **SPECIFIKATIONER**

#### 24MP59G

| LCD-skærm                                | Туре                                                                                                    | TFT (Thin Film Transistor)                                               |  |  |
|------------------------------------------|----------------------------------------------------------------------------------------------------|--------------------------------------------------------------------------|--|--|
|                                          |                                                                                                    | LCD-skærm (Liquid Crystal Display)                                       |  |  |
|                                          | Pixelafstand                                                                                                    | 0,2745mm x 0,2745mm                                                      |  |  |
| Opløsning                                | Maksimal opløsning                                                                                                    | 1920 x 1080 @ 75 Hz (kun HDMI / DisplayPort.)                            |  |  |
|                                          |                                                                                                    | 1920 x 1080 @ 60 Hz (D-sub)                                              |  |  |
|                                          | Anbefalet opløsning                                                                                                    | 1920 × 1080 @ 60 Hz                                                      |  |  |
| Videosignal                              | Vandret frekvens                                                                                                    | HDMI : 30 kHz - 85 kHz<br>DP : 30 kHz - 85 kHz<br>D-SUB: 30 kHz - 85 kHz |  |  |
|                                          | Lodret frekvens                                                                                                    | HDMI : 40 Hz - 75 Hz<br>DP : 40 Hz - 75 Hz<br>D-SUB: 40 Hz - 75 Hz       |  |  |
|                                          | Synkronisering                                                                                                    | Separate Sync, Digital.                                                  |  |  |
| Indgangsstik                             | HDMI IN, DP(DisplayPort) IN, D-SUB IN, HP OUT                                                                                                    |                                                                          |  |  |
| Strømstik                                | 19 V1,3 A                                                                                                    |                                                                          |  |  |
| Strømforbrug                             | Tændt tilstand : 17,1 W typ. (ENERGY STAR®-standard) *<br>22 W typ. ( udgående betingelse ) **<br>Dvaletilstand ≤ 0,3 W<br>Slukket tilstand ≤ 0,3 W                                                                                                    |                                                                          |  |  |
| Adapter til<br>vekselstrøm/<br>jævnstrøm | Type ADS-40SG-19-3 19032G, produceret af SHENZHEN HONOR ELECTRONIC<br>Eller type ADS-40FSG-19 19032GPG-1, produceret af SHENZHEN HONOR ELECTRONIC<br>Eller type ADS-40FSG-19 19032GPBR-1, produceret af SHENZHEN HONOR ELECTRONIC<br>Eller type ADS-40FSG-19 19032GPU-1, produceret af SHENZHEN HONOR ELECTRONIC<br>Eller type ADS-40FSG-19 19032GPCU-1, produceret af SHENZHEN HONOR ELECTRONIC<br>Eller type ADS-32FSG-19 19032EPCU-1L, produceret af SHENZHEN HONOR ELECTRONIC<br>Eller type LCAP21A, produceret af LIEN CHANG ELECTRONIC ENTERPRISE<br>Eller type LCAP26A-A, produceret af LIEN CHANG ELECTRONIC ENTERPRISE<br>Eller type LCAP26A-E, produceret af LIEN CHANG ELECTRONIC ENTERPRISE<br>Eller type LCAP26A-E, produceret af LIEN CHANG ELECTRONIC ENTERPRISE<br>Eller type LCAP26A-B, produceret af LIEN CHANG ELECTRONIC ENTERPRISE<br>Eller type LCAP26A-B, produceret af LIEN CHANG ELECTRONIC ENTERPRISE<br>Eller type LCAP26A-B, produceret af LIEN CHANG ELECTRONIC ENTERPRISE<br>Eller type LCAP26A-B, produceret af LIEN CHANG ELECTRONIC ENTERPRISE<br>Eller type LCAP26A-B, produceret af LIEN CHANG ELECTRONIC ENTERPRISE<br>Eller type LCAP26A-B, produceret af LIEN CHANG ELECTRONIC ENTERPRISE<br>Eller type LCAP26A-B, produceret af LIEN CHANG ELECTRONIC ENTERPRISE<br>Eller type LCAP26A-B, produceret af LIEN CHANG ELECTRONIC ENTERPRISE<br>Eller type LCAP26A-B, produceret af LIEN CHANG ELECTRONIC ENTERPRISE<br>Eller type LCAP26A-B, produceret af LIEN CHANG ELECTRONIC ENTERPRISE<br>Eller type LCAP26A-B, produceret af LIEN CHANG ELECTRONIC ENTERPRISE<br>Eller type LCAP26A-B, produceret af LIEN CHANG ELECTRONIC ENTERPRISE<br>Eller type PA-1031-23, produceret af LIEN CHANG ELECTRONIC ENTERPRISE |                                                                          |  |  |
|                                          | Output: 19 V 1,7 A                                                                                                    | r                                                                        |  |  |
| Miljømæssige<br>betingelser              | Driftstemperatur<br>Luftfugtighed i driftsmiljø                                                                                                    | 0 °C to 40 °C<br>< 80%                                                   |  |  |
|                                          | Storage Temperature<br>Storage Humidity                                                                                                    | -20 °C to 60 °C<br>< 85 %                                                |  |  |
| Mål                                      | Skærmstørrelse (bredde x højde x dybde)                                                                                                    |                                                                          |  |  |
|                                          | Med fod                                                                                                    | 550,5 mm x 419,9 mm x 204,1 mm                                           |  |  |
|                                          | Uden fod                                                                                                    | 550,5 mm x 332,1 mm x 85,5 mm                                            |  |  |
| Vægt                                     | Med fod                                                                                                    | 3,2 Кд                                                                   |  |  |
| (uden emballage)                         | Uden fod                                                                                                    | 2,8 Кд                                                                   |  |  |

Ovennævnte produktspecifikationer kan ændres uden forudgående varsel som følge af opgradering af produktets funktioner.

\* Strømforbruget kan være anderledes på grund af driftstilstand og skærmindstillinger.

\* Strømforbruget i tændt tilstand er målt med teststandarden fra ENERGY STAR®.

\*\* Strømforbruget i tændt tilstand er målt med LGE's teststandard (fuldt hvidt mønster, maksimal, opløsning).

### SPECIFIKATIONER

#### 27MP59G

| LCD-skærm                                | Туре                                                                                                    | TFT (Thin Film Transistor)                                               |  |  |
|------------------------------------------|----------------------------------------------------------------------------------------------------|--------------------------------------------------------------------------|--|--|
|                                          | Pixelafstand                                                                                                    | 0.3114mm x 0.3114mm                                                      |  |  |
| Resolution                               | Maksimal opløsning                                                                                                    | 1920 x 1080 @ 75 Hz (kun HDMI / DisplayPort.)                            |  |  |
|                                          |                                                                                                    | 1920 x 1080 @ 60 Hz (D-sub)                                              |  |  |
|                                          | Anbefalet opløsning                                                                                                    | 1920 × 1080 @ 60 Hz                                                      |  |  |
| Videosignal                              | Vandret frekvens                                                                                                    | HDMI : 30 kHz - 85 kHz<br>DP : 30 kHz - 85 kHz<br>D-SUB: 30 kHz - 85 kHz |  |  |
|                                          | Lodret frekvens                                                                                                    | HDMI : 40 Hz - 75 Hz<br>DP : 40 Hz - 75 Hz<br>D-SUB: 40 Hz - 75 Hz       |  |  |
|                                          | Synkronisering                                                                                                    | Separate Sync, Digital.                                                  |  |  |
| Indgangsstik                             | HDMI IN, DP(DisplayPort) IN, D-SUB IN, HP OUT                                                                                                    |                                                                          |  |  |
| Strømstik                                | 19 V1,6 A                                                                                                    |                                                                          |  |  |
| Power Consumption                        | Tændt tilstand : 20,3 W typ. (ENERGY STAR®-standard) *                                                                                                    |                                                                          |  |  |
|                                          | 26,5 W typ. ( udgående betingelse ) **                                                                                                    |                                                                          |  |  |
|                                          | Dvaletilstand ≤ 0,3 W<br>Slukket tilstand ≤ 0,3 W                                                                                                    |                                                                          |  |  |
| Adapter til<br>vekselstrøm/<br>jævnstrøm | Type ADS-45SN-19-3 19040G, produceret af SHENZHEN HONOR ELECTRONIC<br>Eller type LCAP21C, produceret af LIEN CHANG ELECTRONIC ENTERPRISE<br>Eller type LCAP26B-E, produceret af LIEN CHANG ELECTRONIC ENTERPRISE |                                                                          |  |  |
|                                          | Output: 19 V 2,1 A                                                                                                    |                                                                          |  |  |
| Miljømæssige<br>betingelser              | Driftstemperatur<br>Luftfugtighed i driftsmiljø                                                                                                    | 0 °C to 40 °C<br>< 80%                                                   |  |  |
|                                          | Storage Temperature<br>Storage Humidity                                                                                                    | -20 °C to 60 °C<br>< 85 %                                                |  |  |
| Mål                                      | Skærmstørrelse (bredde x højde x dybde)                                                                                                    |                                                                          |  |  |
|                                          | Med fod                                                                                                    | 634,1 mm x 470,5 mm x 204,1mm                                            |  |  |
|                                          | Uden fod                                                                                                    | 634,1 mm x 382,7 mm x 91,1 mm                                            |  |  |
| Vægt                                     | Med fod                                                                                                    | 4,3 kg                                                                   |  |  |
| (uden emballage)                         | Uden fod                                                                                                    | 3,9 kg                                                                   |  |  |

Ovennævnte produktspecifikationer kan ændres uden forudgående varsel som følge af opgradering af produktets funktioner.

\* Strømforbruget kan være anderledes på grund af driftstilstand og skærmindstillinger.

\* Strømforbruget i tændt tilstand er målt med teststandarden fra ENERGY STAR®.

\*\* Strømforbruget i tændt tilstand er målt med LGE's teststandard (fuldt hvidt mønster, maksimal, opløsning)

#### forudindstillet tilstand (opløsning)

| Skærmtilstande (opløsning) | Vandret<br>frekvens(kHz) | Lodret frekvens(Hz) | Polaritet (V/L) |                           |
|----------------------------|--------------------------|---------------------|-----------------|---------------------------|
| 720 x 400                  | 31,468                   | 70                  | -/+             |                           |
| 640 x 480                  | 31,469                   | 60                  | -/-             |                           |
| 640 x 480                  | 37,500                   | 75                  | -/-             |                           |
| 800 x 600                  | 37,879                   | 60                  | +/+             |                           |
| 800 x 600                  | 46,875                   | 75                  | +/+             |                           |
| 1024 x 768                 | 48,363                   | 60                  | -/-             |                           |
| 1024 x 768                 | 60,023                   | 75                  | +/+             |                           |
| 1152 x 864                 | 67,500                   | 75                  | +/+             |                           |
| 1280 x 1024                | 63,981                   | 60                  | +/+             |                           |
| 1280 x 1024                | 79,976                   | 75                  | +/+             |                           |
| 1680 x 1050                | 65,290                   | 60                  | -/+             |                           |
| 1920 x 1080                | 67,500                   | 60                  | +/+             | Anbefalet tilstand        |
| 1920 x 1080                | 83,89                    | 75                  | +/+             | (kun HDMI / DisplayPort.) |

### HDMI AV-tidsindstilling

| Fabrikssupporttilstand<br>(Forudindstillet tilstand) | Vandret<br>frekvens(kHz) | Lodret<br>frekvens(Hz) | HDMI                    |
|------------------------------------------------------|--------------------------|------------------------|-------------------------|
| 480P                                                 | 31,50                    | 60                     | 0                       |
| 576P                                                 | 31,25                    | 50                     | 0                       |
| 720P                                                 | 37,50                    | 50                     | 0                       |
| 720P                                                 | 45,00                    | 60                     | 0                       |
| 1080P                                                | 56,25                    | 50                     | 0                       |
| 1080P                                                | 67,50                    | 60                     | 0<br>Anbefalet tilstand |

#### Indicator

| Tilstand         | LED-farve |
|------------------|-----------|
| Tændt tilstand   | Hvid      |
| Dvaletilstand    | Fra       |
| Slukket tilstand | Fra       |

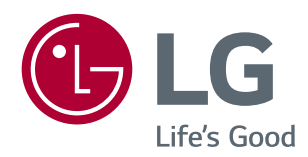

Sørg for at læse sikkerhedsforholdsreglerne, før du bruger produktet.

Opbevar brugervejledningen (CD) et tilgængeligt sted for fremtidig reference.

SÆTTETS model- og serienummer findes på bagsiden og den ene side af SÆTTET. Notér dem ned til brug ved eventuelt servicebehov.

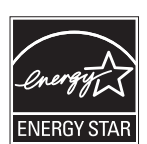

ENERGY STAR® is a set of power-saving guidelines issued by the U.S.Environmental Protection Agency (EPA).

As an ENERGY STAR® Partner LGE U. S. A., Inc. has determined that this product meets the ENERGY STAR® guidelines for energy efficiency.

Refer to ENERGYSTAR.gov for more information on the ENERGY  $\ensuremath{\mathsf{STAR}}^{\otimes}\ensuremath{\,\mathsf{program}}$  .

MODEL SERIE